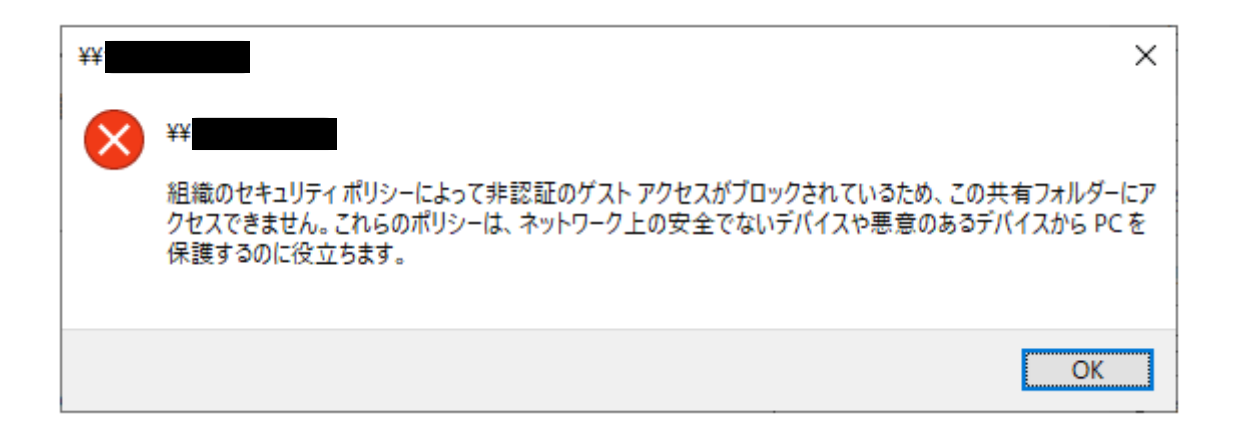

## エラーで共有フォルダに繋がらないときの対処法

Windows11 24H2

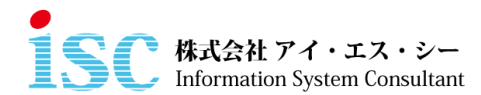

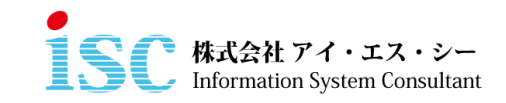

- 1. キーボードの「Windows キー+R」を押す
- 2. 「gpedit.msc」と入力し、「OK」をクリック

| ריד 🥅 🖾        | ル名を指定して実行 × ×                                            |
|----------------|----------------------------------------------------------|
|                | 実行するプログラム名、または開くフォルダーやドキュメント名、インター<br>ネットリソース名を入力してください。 |
| 名前( <u>O</u> ) | gpedit.msc v                                             |
|                | OK キャンセル 参照( <u>B</u> )                                  |

3. 【コンピュータの構成】→【管理用テンプレート】→

【ネットワーク】→【Lanman ワークステーション】の順番で開いていく

| ■ ローカル グループ ポリシー エディター                        |                                                                                                    | - 0                              | × |
|-----------------------------------------------|----------------------------------------------------------------------------------------------------|----------------------------------|---|
| ファイル(F) 操作(A) 表示(V) ヘルプ(H)                    |                                                                                                    |                                  |   |
| 💠 🔿 📩 🔂 📓 📓 🦷                                 |                                                                                                    |                                  |   |
|                                               | 2)<br>されます。<br>1) 3時号の頃位<br>1) 3時日度総長期的でする<br>1) 数定で 5M 圧縮使使用する<br>1) 数定で 5M 圧縮使使用する<br>1) 数定で 5M 圧縮使使用する<br>1) 数定で 5M 圧縮使使用する<br>1) 数定が7月用生用すてのキャッシュを応要します<br>1) 数定が7月 生作者 たのオフラインファイルの可用性 | 状態<br>未模成<br>未模成<br>未種種成<br>未種種成 |   |
| > 🎬 Microsoft ビアツービアネ:<br>> 🛄 QoS パケット スケジューラ |                                                                                                    |                                  |   |
| <ul> <li>SNMP</li> <li>SSL 構成設定</li> </ul>    |                                                                                                    |                                  |   |
|                                               |                                                                                                    |                                  | _ |
| 6 個の設定                                        |                                                                                                    |                                  |   |

## 4. 「安全でないゲストログインを有効にする」をダブルクリック

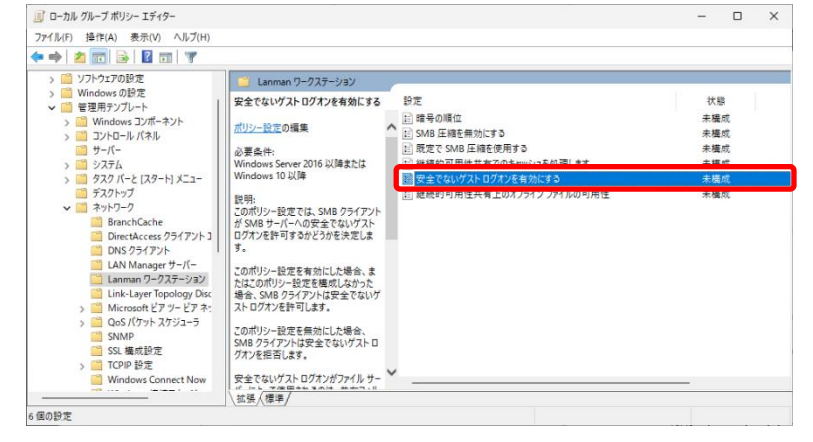

## 5. 有効にチェックを入れ、「OK」をクリック

| 🌉 安全でないゲスト ログオンを有効にする    | >                                                                                                    |
|--------------------------|----------------------------------------------------------------------------------------------------|
| 📆 安全でないゲスト ログオンを有効にする    | 前の設定(P) 次の設定(N)                                                                                                    |
| ○ 未構成(C) コメント:           |                                                                                                    |
| ● 有効(E)                  |                                                                                                    |
| ○ 無効(b)<br>サポートされるパージョン: | Windows Server 2016 以降または Windows 10 以降                                                                                                    |
| オプション:                   | へルブ                                                                                                    |
|                          | この用ジー世家では、SAB ウライアンや SAB サーバーへの安全でない<br>ケスト ログアを許すらいたきやまた。<br>この用ジーや世家を執わした考会、またはCの用ジーや学を確確になか<br>った毎、SAB ウライアンドはなったいブーやデスを構成しなか<br>った時、SAB ウライアンドはなったいブーンである<br>ログリン・世家を執わした考合、SAB ウライアンドは安全でないゲスト<br>ログリン・世家を執わした考合、SAB ウライアンドは安全でないゲスト<br>ログリン・目空を描かした考合、SAB ウライアンドは安全でないゲスト<br>ログリン・目空を描かした考合、SAB ウライアンドは安全でないゲスト<br>ログリン・ログリン・ログリン・ログリン・ログリン・ログリン・ログリン・<br>ログリン・ログリン・ログリン・ログリン・ログリン・<br>ログリン・ログリン・ログリン・ログリン・<br>に、ないグストログリン・ログリン・<br>に、ないプストログリン・ログリン・<br>に、安全でないゲストログリンを行いてきった。「ABA SAB<br>に、マルクストログリン・ログリン・<br>に、またまなないゲストログリンを行いてきった。<br>「ログリン」・<br>ログリン・ログリンを行いてきった。<br>「ログリン」・<br>ログリン・<br>ログリン・<br>ログ・<br>ログリン・<br>ログ・<br>ログリン・<br>ログ・<br>ログ・<br>ログ・<br>ログ・<br>ログリン・<br>ログ・<br>ログ・<br>ログ・<br>ログ・<br>ログ・<br>ログ・<br>ログ・<br>ログ |
|                          | OK キャンセル 適用(A)                                                                                                    |

6. パソコンを再起動し、共有フォルダに繋がるかチェック